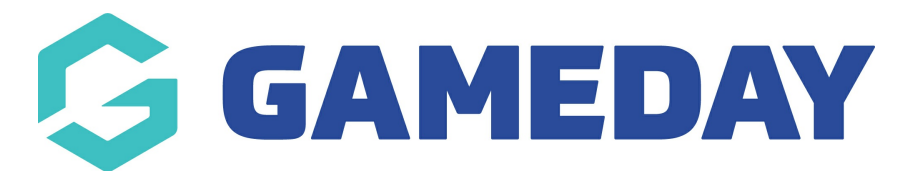

## How do I resend a QR Code ticket?

Last Modified on 24/06/2024 4:49 pm AEST

If your organisation uses GameDay Events, participants may receive a QR Code ticket that can be used to scan entry into the event, which is subsequently logged in the Attendance Tracking section of the event in GameDay.

Note: QR Code tickets can only be re-sent if the order status is Paid

To resend a QR Code ticket to an Event participant:

1. In the left-hand menu, open the Finances section, then select FINANCES

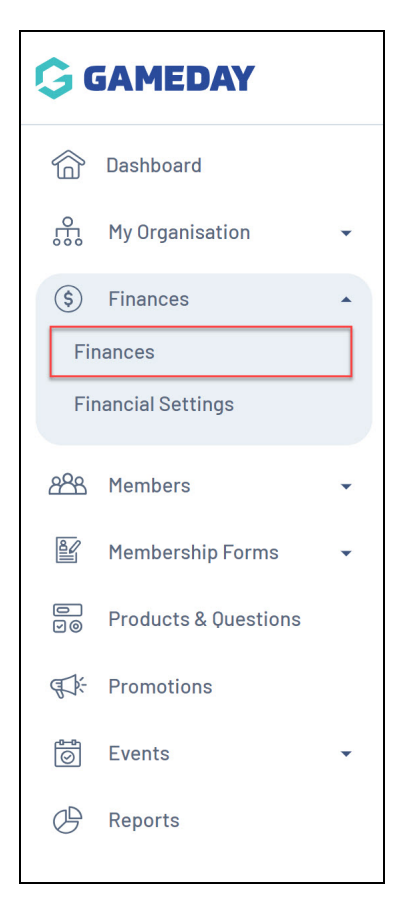

2. Find the relevant paid Order, then click **VIEW** 

| Orders              | Settlements               |               |       |        |               |        |                 |           |
|---------------------|---------------------------|---------------|-------|--------|---------------|--------|-----------------|-----------|
| Send E<br>Send Paym | mail<br>ent Request       |               | Star  | t Date | → End         | Date 🗸 | All Sources V   | Paid v    |
| Date                |                           | Order Details | Order | Number | Amount        | Status | Source          | Action(s) |
| June                | 15th 2022, 5:32 pm (AEST) |               | 16712 | 64     | 0.00          | Paid   | Membership Form | View      |
| June                | 15th 2022, 4:36 pm (AEST) |               | 16712 | 60     | 0.00          | Paid   | Membership Form | View      |
| June                | 9th 2022, 4:57 pm (AEST)  |               | 16707 | 46     | 0.00          | Paid   | Membership Form | View      |
| June                | 9th 2022, 4:50 pm (AEST)  |               | 16707 | 43     | \$ 20.00 AUD  | Paid   | Membership Form | View      |
| June                | 7th 2022, 10:58 am (AEST) |               | 16704 | 48     | \$ 215.00 AUD | Paid   | Event Form      | View      |

3. Open the **ACTIONS** menu in the top-right corner

| ← Back<br>Order - 1924347     |                                                |              |          |                 |                 |                      |                         | Void Order           |
|-------------------------------|------------------------------------------------|--------------|----------|-----------------|-----------------|----------------------|-------------------------|----------------------|
| Paid February 27th 2024 4:06  | Spm(AFDT)                                      |              |          |                 |                 |                      | AII                     | 100111: \$ 25.00 AOD |
|                               | pin(AEDT)                                      |              |          |                 |                 |                      | Account Email:          | ource: Event Form    |
| Order Items Transaction       | าร                                             |              |          |                 |                 |                      |                         |                      |
|                               |                                                |              |          |                 |                 |                      | <b>Q</b> Type to Search | Ö                    |
| Order Item Number Pro         | oduct Name                                     | Product Type | Quantity | Unit Price      | Total Price     | Promotional Discount | Total Discounted Price  | Status               |
| Ga<br>8a<br>2466192 Ca<br>Pla | ameDay<br>asketball<br>arnival -<br>ayer Entry | Event        | 1        | \$ 25.00<br>AUD | \$ 25.00<br>AUD | \$ 15.00 AUD         | \$ 10.00 AUD            | Paid                 |
|                               |                                                |              |          |                 |                 |                      |                         |                      |

4. Click the **EMAIL PAYMENT RECEIPT** button

| ← Back                                             |              |          |                 |                 |                      |                         | Void Order 🗸 🗸     |
|----------------------------------------------------|--------------|----------|-----------------|-----------------|----------------------|-------------------------|--------------------|
| Order - 1924347                                    |              |          |                 |                 |                      | Email Payment Rece      | ipt                |
| Paid February 27th 2024, 4:06 pm (AEDT)            |              |          |                 |                 |                      | ŝ                       | Source: Event Form |
|                                                    |              |          |                 |                 |                      | Account Email:          |                    |
|                                                    |              |          |                 |                 |                      |                         |                    |
| Order Items Transactions                           |              |          |                 |                 |                      |                         |                    |
|                                                    |              |          |                 |                 |                      |                         |                    |
|                                                    |              |          |                 |                 |                      | <b>Q</b> Type to Search | Ö                  |
| Order Item Number Product Name                     | Product Type | Quantity | Unit Price      | Total Price     | Promotional Discount | Total Discounted Price  | Status             |
| GameDay<br>→ 2466192<br>Carnival -<br>Player Entry | Event        | 1        | \$ 25.00<br>AUD | \$ 25.00<br>AUD | \$ 15.00 AUD         | \$ 10.00 AUD            | Paid               |
|                                                    |              |          |                 |                 |                      |                         |                    |

The participant will then receive their payment receipt and QR Code ticket at the email address associated with their GameDay account.

| <section-header><image/><image/><text><text><text><text><text><text><text><text><text><text><text><text></text></text></text></text></text></text></text></text></text></text></text></text></section-header>                                                                                                    |                                            |                                                   |
|----------------------------------------------------------------------------------------------------|--------------------------------------------|---------------------------------------------------|
| <image/> <image/> <image/> <text><text><text><text><text><text><text><text><text><text><text><text></text></text></text></text></text></text></text></text></text></text></text></text>                                                                                                    |                                            | Payment Receipt                                   |
| <image/> Prevence   Barker:   Barker: <th></th> <th></th>                                                                                                    |                                            |                                                   |
| <text><text><text><text><text><text><text><text><text><text><text><text><text></text></text></text></text></text></text></text></text></text></text></text></text></text>                                                                                                    |                                            | 27 February 2024 (AEDT)                           |
| Discourt Patient   Total Reveaused   Total status   Item petails   ComeDay Basketball Carnival - Player Entry   Ryan Filsk   Item processing Fore S0.0 in cGST   City <b>Control S10.00 CGST</b> City <b>Coll S10.00 CGST</b> City <b>Coll S10.00 CGST</b> City City C                                                                                                    |                                            | Order No: 1924347                                 |
| Final You   You have successfully made a payment of \$10.00 AUD to GameDay Training   Item betains   CameDay Basketball Carnival - Player Entry   Ryan Fils   Item costs 20.00 inc GST   Cy <b>Cost Status Cost Status Cost Status</b> <td></td> <td>Bank Ref: 1136304</td>                                                                                                    |                                            | Bank Ref: 1136304                                 |
| You have successfully made a payment of \$10.00 AUD to GameDay Training   Item Details   GameDay Basketball Carnival - Player Entry   Ryan Fisk   Item Price \$25.00 inc GST   City 1 <b>Details Details Cotal \$10.00 AUD Total \$10.00 AUD Total \$10.00 AUD Total \$10.00 AUD Total \$10.00 AUD Total \$10.00 AUD Total \$10.00 AUD Total \$10.00 AUD Total \$10.00 AUD Total \$10.00 AUD Total Processing Fee \$0 AUI Total Processing Fee \$0 AUI Aui tem prices/totals include GST if applicable GameDay Training Pri:</b> • 611300139970 <b>Email:</b> helio@mygameday.app <b>This email was sent to This email was sent to This email was sent to Pri:</b> • 611300139970 <b>Email:</b> helio@mygameday.app <b>Details Carnival • POF passes/tickets are attached to this email. Pri:</b> • 611300139970 <b>Email:</b> helio@mygameday.app <b>This email was sent to Drintable POF passes/tickets are attached to this email. Pri:</b> • 611300139970 <b>Email:</b> helio@mygameday.app <b>Drintable POF passes/tickets are attached to this email. Pri:</b> • 611300139970 <b>Email:</b> helio@mygameday.app <b>Drintable POF passes/tickets are attached to this email. Pri:</b> • 611300139970 <b>Drintable POF passes/tickets are attached to this email. Pri:</b> • 611300139970 <b>Drintable POF passes/tickets are attached to this email. Pri:</b> • 611300139970 <b>Drintable POF passes/tickets are attached to this email. Pri:</b> • 611300139970 <b>Drintable POF passes/tickets are attached to this email. Pri:</b> • 611300139970 <b>Drintable POF passes/tickets are attached to this email. Pri:</b> • 611300139970 <b>Drintable POF passes/tickets are attached to this email.</b> <td>Thank You</td> <td></td>                                                                                                    | Thank You                                  |                                                   |
| Item balais Discount Details tem ford   Ryan Fisk   Item Price \$25.00 inc GST -\$15.00 <b>Cottle Statute of Cottle Statute of Cottle S</b>                                                                                                    | You have successfully made a payment of \$ | \$10.00 AUD to GameDay Training                   |
| GameDay Basketball Carnival - Player Entry       February Sale       \$10.0         Ryan Fisk       Item Price \$25.00 inc GST       -\$15.00         Oty 1       Item Price \$25.00 inc GST       -\$15.00         Intel \$10.00 AUI         Otal \$10.00 AUI         Total \$10.00 AUI         Total \$10.00 AUI         Total \$10.00 AUI         Total Processing Fee \$0.AU         All item prices/totals include GST if applicable         This email was sent to         Drintable PDF passes/tickets are attached to this email,<br>Passes/tickets are also available via the GameDay App.         Devinitable PDF passes/tickets are attached to this email,<br>Passes/tickets are also available via the GameDay App.         Devinitable PDF passes/tickets are attached to this email,<br>Passes/tickets are also available via the GameDay App.         Devinitable PDF passes/tickets are attached to this email,<br>Passes/tickets are also available via the GameDay App.         Devinitable PDF passes/tickets are attached to this email,<br>Passes/tickets are also available via the GameDay App.         Devinitable PDF passes/tickets are attached to this email,<br>Passes/tickets are also available via the GameDay App.         Devinitable PDF passes/tickets are attached to this email.         Devinitable Pof Passes/tic                                                                                                    | Item Details                               | Discount Details Item 1                           |
| Ryan Fisk<br>Item Price \$25.00 inc GST -\$15.00<br>Gty 1<br>Cotal \$10.00 AU<br>Total \$10.00 AU<br>Total Processing Fee \$0 AU<br>All item prices/totals include GST if applicabl<br>All item prices/totals include GST if applicabl<br>Memory and ay app<br>Pri: +611300139970<br>Pri: +611300139970<br>Pri: +611300139970<br>This email was sent to<br>This email was sent to<br>Indel PDF passes/tickets are attached to this email.<br>Passes/tickets are also available via the GameDay App.<br>Copyright GameDay All rights reserved.<br>Internal is subject to GameDay Privacy Policy https://mygameday.app/tivacy.policy.<br>Ite email is subject to GameDay Privacy Policy https://mygameday.app/tivacy.policy.<br>Rease do not reply to this email.<br>Tease of not reply to this email.                                                                                                    | GameDay Basketball Carnival - Player Entry | y February Sale \$10                              |
| Item Price \$25.00 inc GST       -\$15.00         Gly 1       Catal State Output         Including State Output       State Output         Item prices \$25.00 inc GST       -\$15.00         Including State Output       State Output         Item prices Training       Price \$11300139970         Email: State Output       Email: State Output         Including Output       This email was sent to         Introduct Output       State Output         Including Output       Output         Including Output       State Output         Including Output       State Output         Introduct Output       State Output         Interview       State Output         Interview       State Output         Interview       State Output         Interview       State Output         Interview       State Output         Interview       State Output         Interview       State Output         Interview       State Output         Interview       State Output         Interview       State Output         Interview       State Output         Interview       State Output         Interview       State Output         Interview <td>Ryan Fisk</td> <td></td>                                                                                                    | Ryan Fisk                                  |                                                   |
| Qy 1   Call Standard Standard Stan                                                                                                    | Item Price \$25.00 inc GST                 | -\$15.00                                          |
| In the processing Fee SO AU<br>All item prices/totals include GST if applicabil<br>SameDay Training<br>Ph: +611300139970<br>Ph: +611300139970<br>Ph: +6113001390<br>Ph: +6113001390<br>Ph: +6113000 | Qty 1                                      |                                                   |
| Internet - Scanned by Gmail ()                                                                                                    |                                            | Total \$10.00 A                                   |
| In the procession of each of a policia is include GST if applicable of the procession of the policia is include GST if applicable of the policie is the include GST if applicable of the policie is the include GST if applicable of the policie is the include GST if applicable of the policie is the include GST if applicable of the policie is the include GST if applicable of the policie is the include GST if applicable of the policie is the include GST if applicable of the policie is the include GST if applicable of the policie is the include GST if applicable of the policie is the include GST if applicable of the policie is the include GST if applicable of the policie is the include GST if applicable of the policie is the grant of the policie is the grant of the policie is the policie is the grant of the policie is the grant of the policie is the grant of the policie is the policie is the policie is the policie is the policie is the policie is the policie is the policie is the policie is the policie                                                                                                    |                                            | Total Discount Amount \$15.00 A                   |
| All tem prices/totals include GST if applicable<br>GameDay Training<br>Pr: + £11300139970<br>Pris + £11300139970<br>Web: www.mygameday.app<br>This email was sent to<br>Printable PDF passes/tickets are attached to this email.<br>Passes/tickets are attached to this email.<br>Pownload the App<br>Comprised The App<br>Copyright GameDay All rights reserved.<br>It is email is subject to GameDay All rights reserved.<br>It is email is subject to GameDay Privacy Policy https://mygameday.app/privacy.policy.<br>It each not reply to this email.<br>Etechment • Scanned by Gmail ()                                                                                                    |                                            | Total Processing Fee \$0 A                        |
| <text><text><text><text><text><text><text><text><text><text><text><text></text></text></text></text></text></text></text></text></text></text></text></text>                                                                                                    |                                            | All item prices/totals include GST if application |
| GameDay Training Pr: e611300139970   Email: hello@inygameday.app   Web: www.mygameday.app   Web: www.mygameday.app   This email was sent to Initable PDF passes/tickets are attached to this email. Passes/tickets are attached to this email. Passes/tickets are attached to this email. Download the App Icownload the App Icownload the App                                                                                                    |                                            |                                                   |
| Ph: + 611300139970   Email: hello@inygameday.app   Web:: www.mygameday.app   This email was sent to Initable PDF passes/tickets are attached to this email. Passes/tickets are attached to this email. Passes/tickets are attached to this email. Passes/tickets are attached to this email. Passes/tickets are attached to this email. Passes/tickets are attached to this email. Passes/tickets are attached to this email. Passes/tickets are attached to this email. Passes/tickets are attached to this email. Passes/tickets are attached to this email. Passes/tickets are attached to this email. Passes/tickets are attached to this email. Passes/tickets are attached to this email. Passes/tickets are attached to this email. Passes/tickets are attached to this enserved. It is email is subject to GameDay Privacy Policy <a href="https://mygameday.app/privacy-policy.com">https://mygameday.app/privacy-policy.</a> Please do not reply to this email. tachement + Scanned by Gmail ()                                                                                                    | GameDay Training                           |                                                   |
| In this email was sent to<br>This email was sent to<br>Intribute PDF passes/tickets are attached to this email.<br>Printable PDF passes/tickets are attached to this email.<br>Pownload the App<br>Commence of the App<br>Commence of t                               |                                            | Ph: +611300139970                                 |
| This email was sent to<br>Printable PDF passes/tickets are attached to this email.<br>Passes/tickets are atso available via the GameDay App.<br>Download the App<br>© CORVIGINATION OF THE SAME<br>© Copyright GameDay All rights reserved.<br>This email is subject to GameDay Privacy Policy https://mygameday.app/privacy-policy.<br>Please do not reply to this email.<br>tachment • Scanned by Gmail ()                                                                                                    |                                            | Email: <u>neilo@mygameday.app</u>                 |
| This email was sent to<br>Printable PDF passes/tickets are attached to this email.<br>passes/tickets are also available via the GameDay App.<br>Download the App<br>© Copyright GameDay All rights reserved.<br>© Copyright GameDay All rights reserved.<br>This email is subject to GameDay Privacy Policy <u>https://mygameday.app/privacy-policy</u> .<br>Please do not reply to this email.<br>tachment • Scanned by Gmail ()                                                                                                    |                                            |                                                   |
| Printable PDF passes/tickets are attached to this email.   Download the App   Copyright GameDay All rights reserved. This email is subject to GameDay Privacy Policy <a href="https://mygameday.app/privacy-policy">https://mygameday.app/privacy-policy</a> . Please do not reply to this email. techment • Scanned by Gmail •                                                                                                    | This email was sent to                     |                                                   |
| This email is subject to GameDay Privacy Policy https://mygameday.app/privacy-policy.  Please do not reply to this email.   tachment • Scanned by Gmail ①                                                                                                    | Printable PDF passes/ticket                | ts are attached to this email.                    |
| Coverload the App         Coverload the App         Coverload the App <t< td=""><td></td><td>mable via the Gamebay App.</td></t<>                                                                                                    |                                            | mable via the Gamebay App.                        |
| Copyright GameDay All rights reserved.<br>This email is subject to GameDay Privacy Policy https://mygameday.app/privacy-policy.<br>Please do not reply to this email.<br>tachment • Scanned by Gmail ()                                                                                                    | Downloa                                    | d the App                                         |
| Copyright GameDay All rights reserved.      This email is subject to GameDay Privacy Policy https://mygameday.app/privacy-policy.      Please do not reply to this email.  tachment • Scanned by Gmail ③                                                                                                    |                                            |                                                   |
| © Copyright GameDay All rights reserved.<br>This email is subject to GameDay Privacy Policy <u>https://mygameday.app/privacy-policy</u> .<br>Please do not reply to this email.<br>tachment • Scanned by Gmail ①                                                                                                    | 🧔 GAI                                      | MEDAY                                             |
| This email is subject to GameDay Privacy Policy <u>https://mygameday.app/privacy-policy</u> .<br>Please do not reply to this email.<br>tachment • Scanned by Gmail ③                                                                                                    | © Copyright GameDa                         | ay All rights reserved.                           |
| The set do not reply to this email.                                                                                                    | This email is subject to GameDay Privacy F | Policy https://mygameday.app/privacy-policy.      |
| tachment • Scanned by Gmail ①                                                                                                    | Please do not re                           | eply to this email.                               |
| tachment • Scanned by Gmail ③                                                                                                    |                                            |                                                   |
|                                                                                                    | ttachment • Scanned by Gmail ①             |                                                   |
|                                                                                                    |                                            |                                                   |
|                                                                                                    | askerball Carrival - Player Ent            |                                                   |
|                                                                                                    | AM MINISTER 101 MM                         |                                                   |
| 1024247 m Já                                                                                                    | A CARACTERISTIC                            |                                                   |
|                                                                                                    | acces 192/13/7 pdf                         |                                                   |
|                                                                                                    |                                            |                                                   |

## **Related Articles**